Be sure you log into Windows® as a user with administrator privileges.

- 1. Download the file onto your hard drive.
- 2. Quit any other applications that are running on your computer.
- 3. Run the file downloaded during Step1, and the installation program starts automatically after the self-extraction is done.
- 4. Follow the instructions on the window to complete the installation.(\*1)(\*2)

(\*1): The installation method depends on the target software. Please check the download page of each applicable product for details.

(\*2): PaperStream Connector Option and target software can be used in any order of installation.

| Target software                   | Supported version         |
|-----------------------------------|---------------------------|
| PaperStream Capture / Capture Pro | 3.6.0, and 3.9.0 or later |
| PaperStream ClickScan             | 1.3.0 or later            |
| PaperStream NX Manager            | 2.2.0 or later            |